## فرايند انتخاب واحد

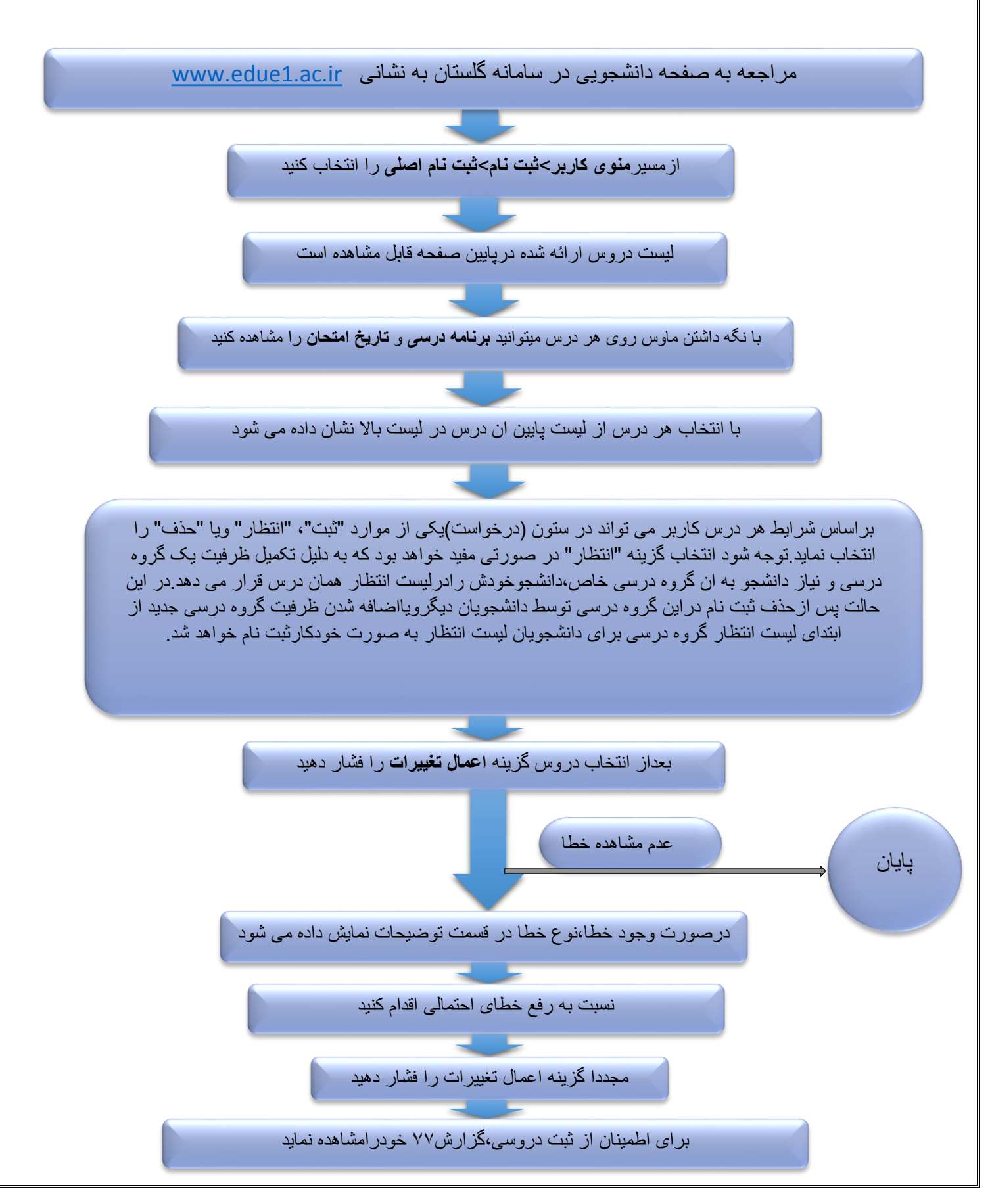